## 不要な電子証明書の削除方法(edge版)

中ノ郷信用組合

<mark>手順1</mark> Microsoft Edge 画面右上の「 … 」でメニューを開き、 「設定」をクリックします。

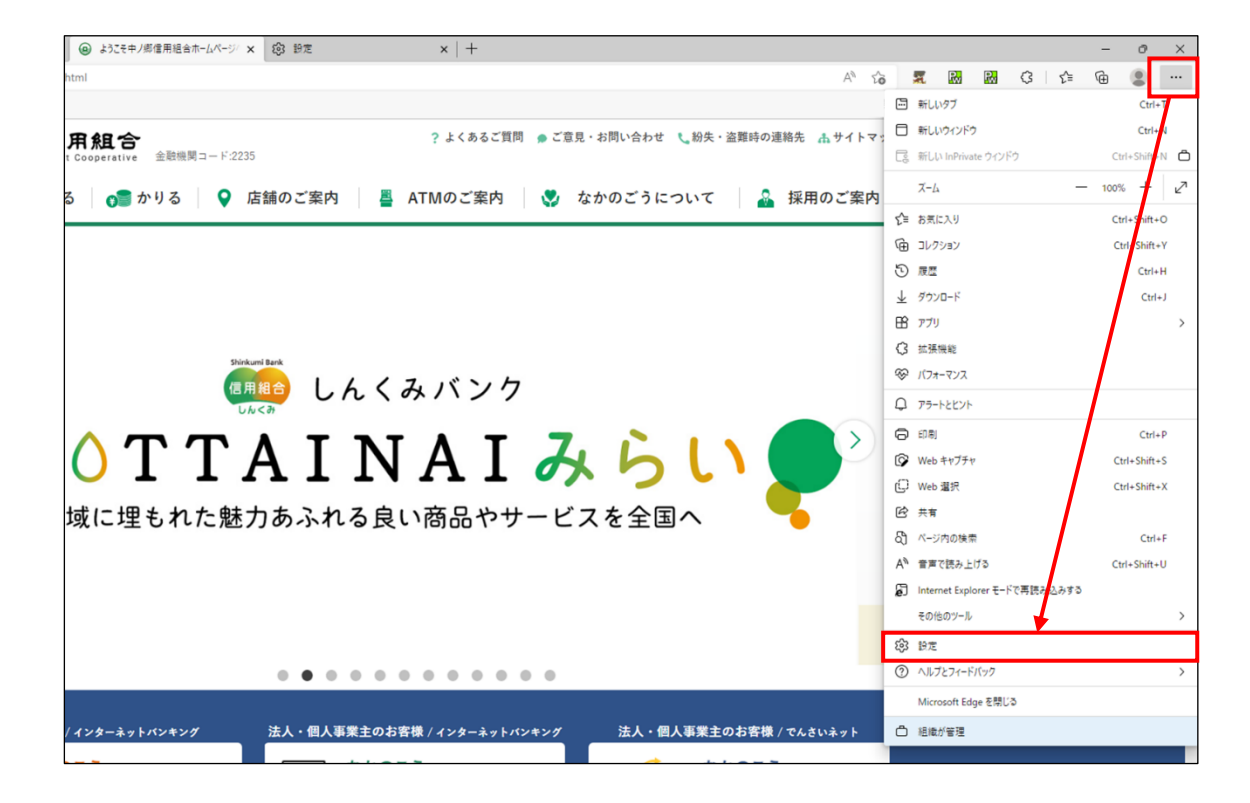

<mark>手順 2</mark> 設定画面が出たら、画面左部の「プライバシー、検索、サービス 」をクリックします。

| □   @ ようこそ中ノ郷信用組合ホームページ/ × ② 設定                                                | × +                                        |                               |  |  |
|--------------------------------------------------------------------------------|--------------------------------------------|-------------------------------|--|--|
| $\leftarrow$ $\rightarrow$ $	extsf{C}$ $	ilde{	extsf{Q}}$ Edge   edge://settin | gs/profiles                                |                               |  |  |
| ► NEC @ 中ノ郷信用組合ホー @ 中ノ郷信用組合ホー                                                  |                                            |                               |  |  |
|                                                                                |                                            | □ 組織による <u>ブラウザーは管理されています</u> |  |  |
| 設定                                                                             | プロファイル                                     | 十 プロファイルの追加                   |  |  |
| <ul> <li>Q. 設定の検索</li> <li>図 ブロファイル</li> <li>① ブライバシー、検索、サービス</li> </ul>       | <ul> <li>職場</li> <li>② 同期していません</li> </ul> | ··· ታኅንፖንኑ                    |  |  |
| 〇 外観 〇 ノ親 〇 ノスタート)、「ホーム」、および (新規) タブ                                           | S アカウントの管理                                 | Ø                             |  |  |
| ビ 共有、コピーして貼り付け                                                                 | (,) 同期                                     | >                             |  |  |
| <ul> <li>G Cookie とサイトのアクセス許可</li> <li>□ 既定のブラウザー</li> </ul>                   | ♀ 個人情報                                     | >                             |  |  |
|                                                                                | <i>③</i> パスワード                             | >                             |  |  |
| 巻 ファミリー セーフティ<br>画 Edge バー                                                     | 日 お支払い情報                                   | >                             |  |  |
| 語言 fA                                                                          | €┐ ブラウザー データのインボート                         | >                             |  |  |
| <ul> <li>フリンター</li> <li>システムとパフォーマンス</li> </ul>                                | ■■ 閲覧データを他の Windows 機能と共有する                | >                             |  |  |
| <ul> <li>設定のリセット</li> <li>スマートフォンとその他のデバイス</li> <li>アクセシビリティ</li> </ul>        |                                            |                               |  |  |
| € Microsoft Edge について                                                          |                                            |                               |  |  |

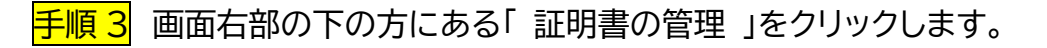

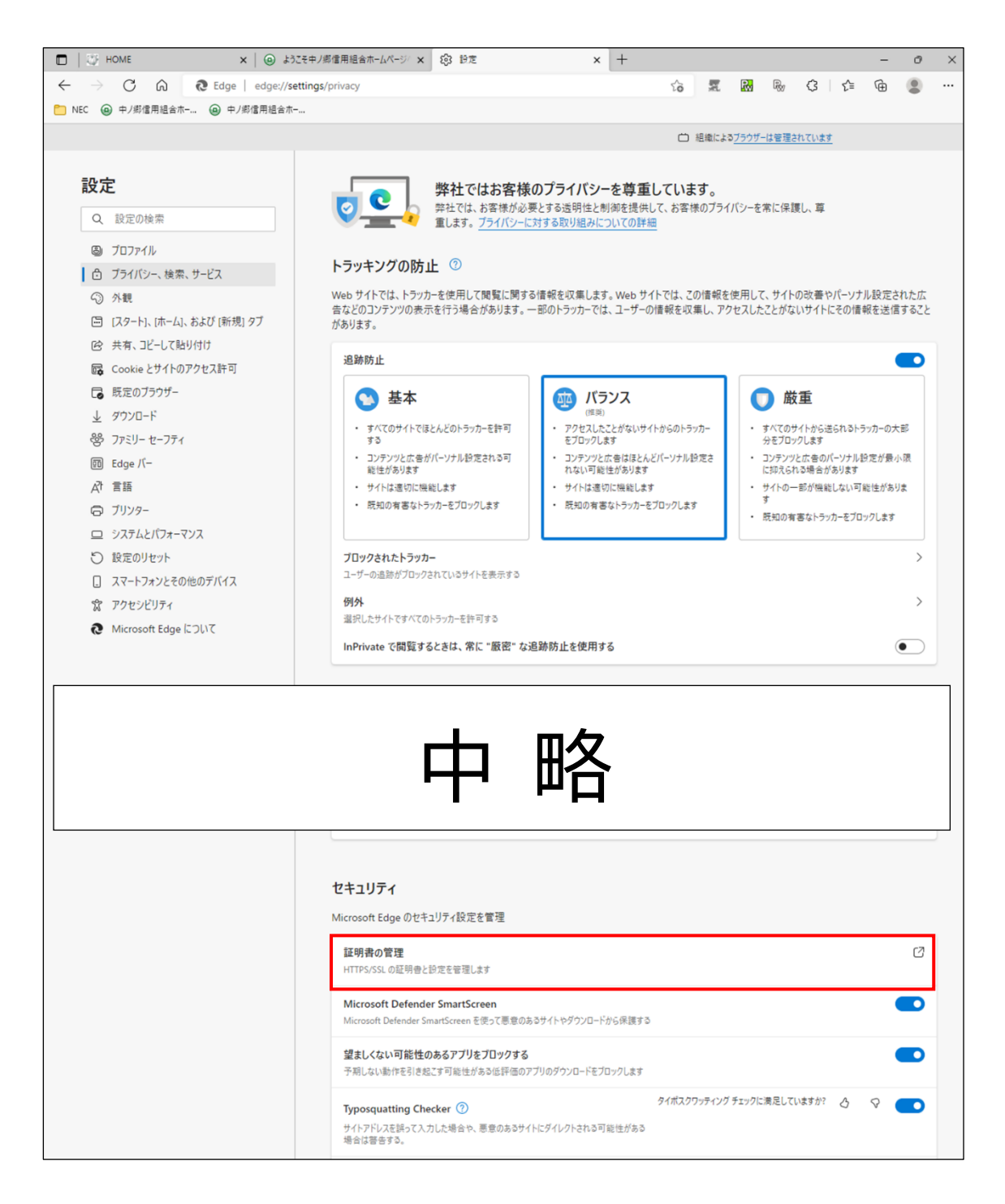

手順4 インストールされている電子証明書が表示されますので、該当する電子証明書を 選択のうえ、「削除」ボタンをクリックし、削除してください。

※ 電子証明書の更新後には、発行先欄に同じ名称の電子証明書が複数表示されます。有効期 限欄で新旧の電子証明書が判別できますので、有効期限の古いものを削除してください。

| わせてい            | 証明書                   |        |               |                   |                                         |          |              | ×      |       |
|-----------------|-----------------------|--------|---------------|-------------------|-----------------------------------------|----------|--------------|--------|-------|
| の広告の設定          | 目的(N):                |        | <すべて>         |                   |                                         |          | ~            | /      |       |
|                 | 個人(                   | まかの人   | 中間証明機関        | 信頼されたルート証明機       | 関 信頼された発行う                              | 元 信頼され   | いない発行元       |        |       |
| トでの閲覧層          | 発行先                   |        |               | 発行者               | 有効期限                                    |          | フレンドリ名       | oft 💿  |       |
| <b>- Cにより、W</b> |                       |        |               | MS-Organization   | n-Ac 令和13年12                            | 2月13日(   | <なし>         |        |       |
|                 | 📑 NAK                 | ANOGOU | BusinessBanki | ng SHINKUMI Inter | net 令和5年2月                              | 18日(土)   | <なし>         |        |       |
|                 |                       | ANOGOU | BusinessBanki | ng SHINKUM Inter  | net 令和5年6月<br>会和0年4日                    | 11日(日)   | <なし><br><なし> |        |       |
|                 |                       | •      |               | OSER              | 11/10-1-4/1                             |          | 100          |        |       |
| r               |                       |        |               |                   |                                         |          |              |        |       |
| o Obtall        |                       |        |               |                   |                                         |          | \            |        |       |
| Jeoverio        |                       |        |               |                   |                                         |          |              |        |       |
| 理               | <                     |        |               |                   |                                         | 新しい      | い電子証明        | 月書が有効期 | 限で分かり |
| ←<br>)証明書と設定    | () 1 <sup>0</sup> 1 1 |        |               |                   |                                         | ます。      | <b>)</b>     |        |       |
|                 | インホート(                | I)     | クスホート(E)      | 削除(R)             | L                                       | L        |              |        |       |
| Defender S      | 証明書の目                 | 的      |               |                   |                                         |          |              |        |       |
| fender Smar     | <すべて>                 |        |               |                   |                                         |          |              |        |       |
| -               |                       |        |               |                   |                                         |          | 表示(V)        |        |       |
| 可能性のあ           |                       |        |               |                   |                                         |          |              |        |       |
| 作を引き起こす         |                       |        |               |                   |                                         |          | 問じる(0)       | 1      |       |
|                 |                       |        |               |                   |                                         |          | 1910 0(C)    |        |       |
| ting Checker    | r 🕐                   |        |               | 7110              | () //////////////////////////////////// | - ALCOLO | and g        | v O    |       |
| を誤って入力した        | 場合や、悪意                | のあるサイ  | トにダイレクトされ     | る可能性がある           |                                         |          |              |        |       |

以上